# CentreCOM® LA100-PCI-T

# インストールマニュアル NetWare 5

## アライドテレシス(株)

本書は、CentreCOM LA100-PCI-T LAN アダプターのドライバーを NetWare 5のサーバ、MS-DOSクライアントにインストールする手 順を説明したものです。詳細は、ドライバーディスクに収録され ている「¥netware.386¥readme.srv」「¥netware.dos¥readme.odi」をご覧 ください。

## 1 ドライブ名

以下の説明では、インストールの対象となるコンピュータが「AT 互換機」の場合は、CD-ROM ドライブ「D:」、フロッピーディスク ドライブ「A:」、MS-DOS がインストールされているハードディス クドライブ「C:」を仮定します。

また、「PC-9800/PC-9821」の場合は、CD-ROM ドライブ「Q:」フロッピーディスクドライブ「B:」 MS-DOS がインストールされているハードディスクドライブ「A:」と仮定します。

必ずしも、この通りではありません。実際にご使用のコンピュー タでご確認になり、ドライブ名が異なる場合は、ご使用のコン ピュータにおけるものに読み替えてください。

## 2 サーバドライバーのインストール

- 2.1 サーバのインストールと共に
- (1) コンピュータの電源を切った状態で、本製品をコンピュータのPCI スロットに取り付けてください。
- (2) コンピュータに電源を入れ、NetWare 5のインストールを開始します。
- (3) インストールの途中で本製品が自動的に検出され、「次のデバ イスドライバがこのサーバ用に検出されました」という旨の表 示がされます。「デバイスタイプ」の画面の「オプション」で 「変更」を選択し、「Enter」キーを押してください。
- (4)「ネットワークボード」の「ドライバ名」で「DC21X4」を選択し、「Enter」キーを押します。
- (5)「ネットワークボードドライバを追加、編集または削除します。…」が表示されます。「Del」キーを押して「DC21X4」を削

除し、「Ins」キーを押してください。

- (6) ネットワークボードとドライバーの一覧が表示されますので、「Ins」キーを押してください。
- (7)「F3」キーを押してください。「ディレクトリパスを指定して ください」の表示がされます。ドライバーディスクを挿入し たフロッピーディスクドライブのパスを入力し、「Enter」キー を押してください。サーバドライバーの検索が始まります。

#### A:¥netware.386¥nw500

- (8)「インストールするドライバの選択」で「CentreCOM LA100-PCI-T Adapter driver」を選択し、「Enter」キーを押してください。
- (9)「アダプタLA100\_1(ドライバLA100)オブション」の「ドライ パプロバティの変更」を選択し、「Enter」キーを押してください。
- (10)「LA100\_1 プロパティ」でお客さまがご使用になる環境に合わ せ、設定を行ってください。不明な場合は、システム管理者 に相談してください。「ポートアドレス」を選択し、「Enter」 キーを押してください。
- (11) 設定が終わったら、「ドライバリストに戻る」を選択し、 「Enter」キーを押してください。
- (12)「追加ネットワークドライバを選択しますか?」に対して、通常は「No」を選択し、「Enter」キーを押してください。

「ネットワークボードドライバを追加、編集または削除しま す。・・・」が表示されますので、「追加ドライバオプション」で 通常は、「ドライバサマリに戻る」を選択し、「Enter」キーを 押してください。

(14)「次のデバイスドライバがこのサーバ用に検出されました。」 の表示がされます。「ネットワークボード」のドライバー名が 「LAI100」であることを確認し、「オブション」で「続行」を選 択し、「Enter」キーを押してください。ドライバーがインス トールされます。 (15) ここまでで、本ドライバーのインストールは終了です。引き 続きサーバのインストールを行ってください。

## 2.2 サーバのインストール後に

まず、本製品がコンピュータに組み込まれているかどうかの確認 をしてください。組み込まれていない場合は、NetWare 5サーバを 終了し、コンピュータ本体の電源を切った上で組み込み作業を 行ってください。本製品の組み込みが完了したら、サーバを起動 します。

- (1) 本製品を組み込んでコンピュータを起動すると、「DC21X4」 が自動的にインストールされます。
- 「DC21X4」のインストールが終わったら、「System コンソー ル」で、「NWconfig」を実行し、「NetWare環境設定」を起動し ます。
- (3)「環境設定オブションの画面で、「ドライバオプションを選択し、「Enter」キーを押してください。
- (4) 「ドライバオプション」の画面で、「ネットワークドライバの 設定」を選択し、「Enter」キーを押してください。
- (5)「追加ドライバに対する操作」の画面で、「選択したドライバの選択解除」を選択し、起動時にインストールされた「DC21X4」を選択して、「Enter」キーを押してください。次に「ドライバの選択」を選択し、「Enter」キーを押すと、「ドライバの選択」が表示されます。
- (6)「Ins」キーを押し、「インストールするドライバを捜すため に・・・」の画面で、「F3」キーを押してください。
- (7)「ディレクトリバスを指定してください」でドライバーディス クを挿入したフロッピーディスクドライブのバスを入力し、 「Enter キーを押してください。本製品のドライバーが検索さ れます。

#### A:¥netware.386¥nw500

- (8)「インストールするドライバの選択」に、「LA100.LAN CentreCOM LA100-PCI-T Adapter driver」が表示されますので、 これを選択し、「Enter」キーを押してください。
- (9)「ドライバLA100.LANをコピーしますか?」という表示がでます。「Yes」を選択し、「Enter」キーを押します。ブロトコルおよびパラメータをお客さまの使用する環境に合わせて入力してください。不明な場合は、システム管理者に相談してください。入力が終了したら、「ボードLA100\_1(ドライバLA100)に対する操作で、「パラメータを保存し、ドライバをロード」を選択し、「Enter」キーを押してください。
- (10)「追加のネットワークドライバを選択しますか?」という表示が出ます。通常は「NO」を選択し、「Enter」キーを押してください。
- (11)「追加するドライバに対する操作」の画面で、「前のメニュー

に戻る」を選択し、「Enter」キーを押してください。

- (12)「ドライバオブションの画面で、「前のメニューに戻る」を選 択し、「Enter」キーを押してください。
- (13)「環境設定オブション」の画面で、「終了」を選択し、「Enter」 キーを押してください。
- (14)「nwconfigを終了しますか?」の表示がでますので、「Yes」を 選択し、「Enter」キーを押してください。
- (15)「Systemコンソール」に戻ります。これでドライバーのインストールは終了です。

## 3 MS-DOS クライアントドライバー のインストール

DOS環境に対してNetWare5のCD-ROMからインストールする例 を説明します。その他の場合は、NetWareのマニュアルをご覧くだ さい。

### 3.1 16 ビットクライアントドライバー

 NetWare 5のCD-ROMをCD-ROMドライプに入れ、 INSTALL.BATコマンドを入力します。

AT **互換機** C:¥>d: D:¥>**install dosv** 

PC-9800/PC-9821
 A:¥>q:
 Q:¥>install pc98

- (2) ライセンスに関する表示がされます。契約内容に同意し、インストールを続行する場合は「ENTER」キーを押します。
- (3) インストールするオプションを選択します。ここでは、 「Novell Client for DOS」を選択した場合を説明します。選択 終了後、「F10」キーを押します。
- (4) LAN ドライバータイプの選択画面が表示されます。「16 ビットLAN ドライバ」を選択し「Enter」キーを押してください。
- (5) 「16 ビット LAN ドライバ」の一覧が表示されます。「USER SPECIFIED 16-BIT DRIVER」を選択し「Enter」キーを押して ください。
- (6)「ドライバディスクの挿入」画面が表示されます。バスとして 「A:¥NETWARE.DOS¥NW500」を指定してください(AT互換 機の場合)。
- (7) 「CentreCOM LA100-PCI」を選択し、「Enter」キーを押します。
- (8) 「CentreCOM LA100-PCI-Tの設定」画面が表示されます。お客

さまの環境にあった選択を行い、F10キーを押してください 詳しくは、お客さまの環境におけるシステム管理者にご相談 ください。

- Media Frame Type(s)
  使用するフレームタイブを設定します。「Frame ETHERNET\_802.3」は、NetWare 3.11以前のものにおいてデ フォルトで使用されるフレームです。「Frame ETHERNET\_802.2」は、NetWare 5/4.1x,J/3.12Jにおいてデフォ ルトで使用されるフレームです。
- Optional Node Address
  お使いの環境によって、Node Addressを独自に設定する必要
  がある場合に入力します。通常ここはなにも設定せず、空欄のままとしてください。
- (9)「インストール環境設定の要約」画面が表示されます。設定内容を確認しF10キーを押してください。ファイルのコピーが開始され、インストールが終了します。
- (10) コピー終了後、再起動するように指示されますので、フロッ ピーディスクドライブから、ドライバーディスクを抜き、再 起動します。以上でNetWare 5 クライアントのドライバーの インストールは終了です。

## 3.2 インストール結果

NetWare 5.0クライアント、LA100-PCIドライバーのインストール が終了すると、C:¥NOVELL¥CILIENT32(デフォルト)に必要な ファイルがコピーされ、STARTNET.BAT、NET.CFGが作成されま す。また、AUTOEXEC.BATにSTARTNET.BATの記述とSET TZ= の記述が追加されます。

INSTALL.BATに対してデフォルト値を指定して作成されたAT互 換機/PC98-NXにおける、STARTNET.BAT、NET.CFGの例を下記 に示します。PC-9800/PC-9821の場合は、STARTNET.BATにおい てドライブ名が A:」となります。また、NET.CFGにおいて「SHORT MACHINE TYPE」が「PC98」、「LONG MACHINE TYPE」が 「NEC\_PC」となります。

弊社 CentreNET PC/TCP を使用する場合は、エディタで NET.CFG を編集し、「Link Driver LA100」セクションにフレームタイプ (Frame ETHERNET\_II)やプロトコル(Protocol IP 0800 ETHERNET\_II、Protocol ARP 0806 ETHERNET\_II)の追加を行って ください(記述例は「¥netware.dos¥nw500¥net.cfg」をご覧くださ い)。

#### STARTNET.BAT(16 ビットLAN ドライバー)

SET NWLANGUAGE=NIHONGO C:¥NOVELL¥CLIENT32¥NIOS.EXE LOAD C:¥NOVELL¥CLIENT32¥NBIC32.NLM C:¥NOVELL¥CLIENT32¥LSL.COM

- C:¥NOVELL¥CLIENT32¥N16ODI.COM
- C:¥NOVELL¥CLIENT32¥NESL.COM
- C:¥NOVELL¥CLIENT32¥LA100.COM

LOAD C:¥NOVELL¥CLIENT32¥LSLC32.NLM LOAD C:¥NOVELL¥CLIENT32¥PC32MLID.LAN LOAD C:¥NOVELL¥CLIENT32¥TFANNTA.NLM LOAD C:¥NOVELL¥CLIENT32¥JFX.NLM LOAD C:¥NOVELL¥CLIENT32¥SPX\_SKTS.NLM

#### NET.CFG(16 ビットLAN ドライバー)

Link Driver LA100 FRAME Ethernet\_802.2

NetWare DOS Requester FIRST NETWORK DRIVE F NETWARE PROTOCOL NDS BIND SHORT MACHINE TYPE DOSV LONG MACHINE TYPE IBM\_PC RESOLVE NAME USING PRIMARY OFF

NIOS

```
LINE DRAW CHARS "
```

Protocol IPX IPX SOCKETS 40

#### I/Oアドレス、インタラプトレベルの記述

NET.CFG の中で I/O アドレス、インタラプトレベルの数値を記述 する必要はありません。I/O アドレス、インタラプトレベルは、コ ンピュータによって自動的に設定され、管理されます。

#### メディアに関する記述

NET.CFGの「Link Driver LA100」セクションには、回線速度、全二 重/半二重(FULL/HALF DUPLEX)に関して、以下の3種類のパラ メータを記述することができます。

- ・LINE\_SPEED 100 アダプタの回線速度を設定します。引数として、回線速度を 指定します。「100」を指定すると100Mbps、「10」を指定する と10Mbps となります。
- TP\_FULL\_DUPLEX
  全二重モードに設定します。引数は取りません。
- ・TP 半二重モードに設定します。引数は取りません。

これらのパラメータは、必ず下記の5通りの組み合わせで記述し なければなりません。

- (1) LINE\_SPEED 100 TP\_FULL\_DUPLEX
- (2) LINE\_SPEED 100 TP

- (3) LINE\_SPEED 10 TP\_FULL\_DUPLEX
- (4) LINE\_SPEED 10 TP
- (5) これらのパラメータを全く記述しない。 この場合、Auto Negotiationを有効(Enable)に設定します。接続されている対向装置(ハブまたはスイッチ)がAuto Negotiationをサポートしている場合、可能な最高の速度とな ります。しかし、対向装置がAuto Negotiationをサポートして いない場合、通信速度のみ自動的に検出し、検出された速度 の半2重モードとなります。対向装置がAuto Negotiationはサ ポートしていないが、100Mbpsの全2重モードをサポートして ている場合、最高の通信速度を得るためには「LINE\_SPEED 100 TP\_FULL\_DUPLEX」を指定しなければなりません。

(例1)100Mbpsの全二重モード

Link Driver LA100 FRAME Ethernet\_802.2 LINE\_SPEED 100 TP\_FULL\_DUPLEX

### (例2)10Mbpsの半二重モード

Link Driver LA100 FRAME Ethernet\_802.2 LINE\_SPEED 10 TP

. . . .

## ご注意

- (1) 本マニュアルは、アライドテレシス(株)が作成したもの で、全ての権利をアライドテレシス(株)が保有していま す。アライドテレシス(株)に無断で本書の一部または全 部を複製することを禁じます。
- (2) アライドテレシス(株)は、予告なく本マニュアルの一部 または全体を修正、変更することがありますのでご了承 ください。
- (3) アライドテレシス(株)は、改良のため製品の仕様を予告 なく変更することがありますのでご了承ください。
- (4) 本製品の内容またはその仕様に関して発生した結果については、いかなる責任も負いかねますのでご了承ください。

©1999 アライドテレシス株式会社

## 商標について

CentreCOM、CentreNETはアライドテレシス株式会社の登録 商標です。 NetWare は米国 Novell の登録商標です。 PC/TCP は米国 FTP Software, Inc. の登録商標です。 Windows, WindowsNT、MS-DOSは、米国MicrosoftCorporation の登録商標です。 その他、この文書に掲載しているソフトウェアおよび周辺機 器の名称は各メーカーの商標または登録商標です。

## マニュアルバージョン

1999年06月14日 Rev.A 初版